## Setting Up NRG

Last Modified on 11/12/2019 1:10 pm EST

The aACE+ NRG integration offers a full-featured shipping solution. NRG is a FileMakerbased solution that can be customized to ensure your company's shipping workflows are fully accommodated.

To set up your NRG integration, complete the following steps.

## Step 1: Purchase NRGShip for FileMaker

Contact <u>NRG</u> to purchase NRGShip for FileMaker. They will work with you to configure the software and implement any required customizations.

Upon completion, they will provide a set of FileMaker files to be uploaded to your server.

## Step 2: Configure aACE

After you have <u>installed the aACE integration file</u>, proceed with the following steps:

- Log into aACE and navigate to Menu > System Admin > Preferences > Database Management.
- 2. In the Integrations section, mark the flag for **Shipping Integration**, then click the link to **Open Settings**.
- 3. In the left panel, click **NRG**, then mark the flag to **Enable NRG**.
- 4. If you are using NRG's Rating service, mark the flag to Enable Rating. Note: Rating allows you to forecast the shipping rate. When you enable this setting, the aACE Order Entry interface includes a button that allows your personnel to query NRG with the order item weights and the shipment destination address. NRG returns a list of highly accurate rates for the courier services you have specified in NRG, enabling your personnel to select the best option.
- 5. If you track freight shipping, review the courier services listed in the Freight section and mark the flag for each line that should be handled as freight.
- 6. Close the Shipping Integration Settings window.
- 7. From the aACE System Preferences module, click Automation Schedules.
- 8. Locate and mark the flags for two required schedules:
  - Transmit Shipments

- Update Shipments from Integrated Shipping
- 9. Click Commit Updates.